## 106 國民中小學新生閱讀推廣計畫

系統操作使用說明(各縣市國中小學)

環友科技 www.utk.com.tw

### 106 國民中小學新生閱讀推廣計畫

### 1. 進入網站

### 開啟 Internet Explorer 輸入網址

| esto: |     |        | C                | 2         |          |            |              |          |          |      |
|-------|-----|--------|------------------|-----------|----------|------------|--------------|----------|----------|------|
|       | E   |        | 106 <sup>全</sup> | 教育<br>F度國 | 部國民      | 及學前<br>學新生 | 前教育<br>開讀    | 署<br>准廣平 |          | J.S. |
|       |     | 首頁     | 好書推薦             | 最新消息      | 親子閱讀手冊   | 選書專區       | 歷史網站,        | 問與答,     | 學習資源下載專區 |      |
|       | 最新》 | 消息     |                  |           |          |            | 10           | 6年度備選書   | 單        |      |
|       | 編號  | 標題     |                  |           |          | 更新日        | 期            | 100      | 6年度      |      |
|       | 1   | 學校帳號密  | 碼規則              |           |          | 106-0      | 7-17         |          |          |      |
|       | 2   | 各縣市新生  | 班級填報檔案下          | 載         |          | 106-0      | 6-26         | 慢民國      | 圖書推廌     |      |
|       | 3   | 106年度國 | 民中小學新生閱讀         | 賣推廣計畫圖書   | 採購案-預擬書單 | 106-0      | 6-19         | 預計8月底    | 出爐 敬請期待  |      |
|       | 4   | 6/7更新  | -103年~105年度      | 5新生閱讀推廣   | 計畫-入選書單  | 106-0      | 6-07<br>more |          |          |      |

### 2. 查看書籍介紹

選擇上方選單-好書推薦

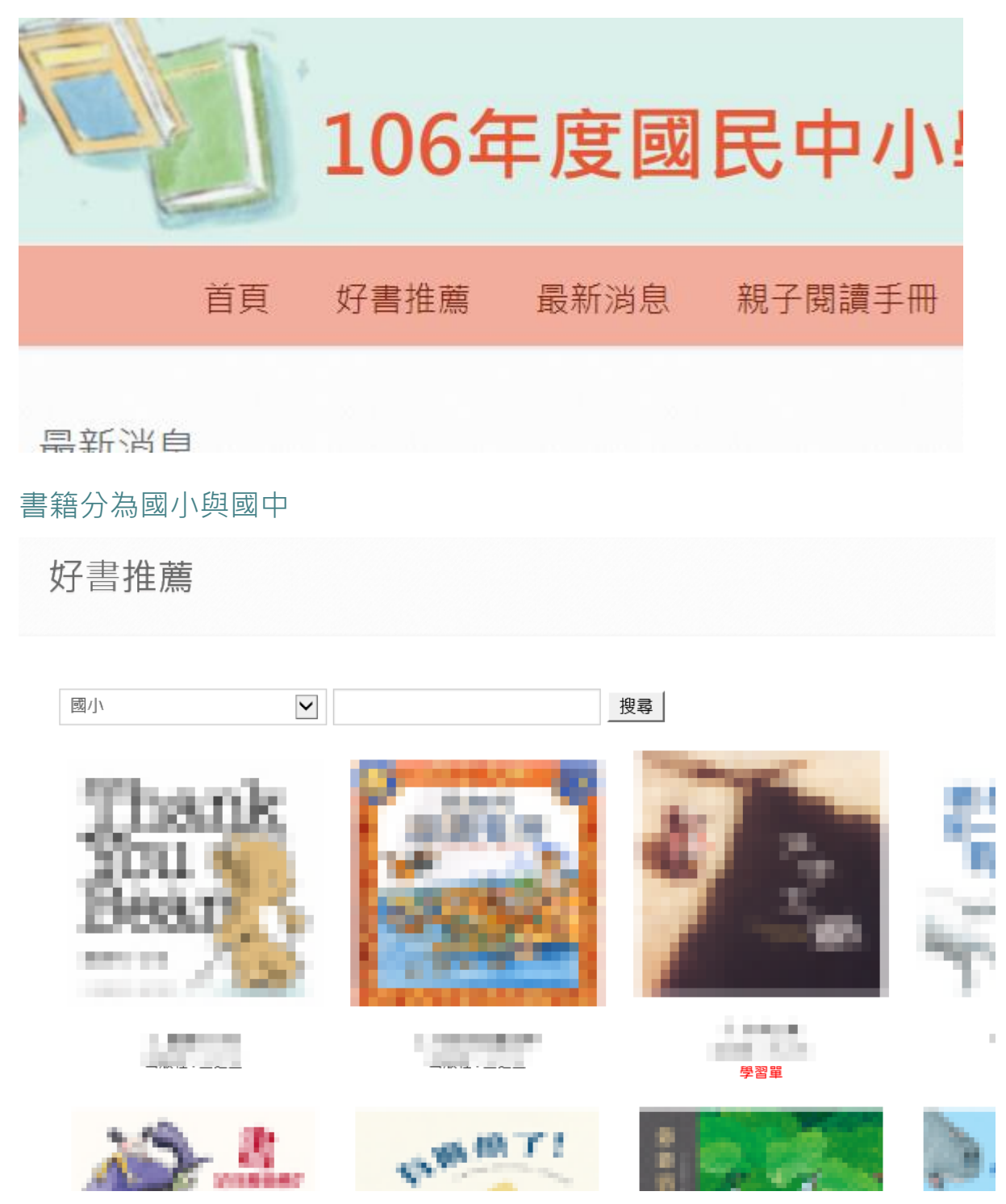

### 點選書名或圖片可進入書籍詳細介紹

Home > 國小

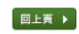

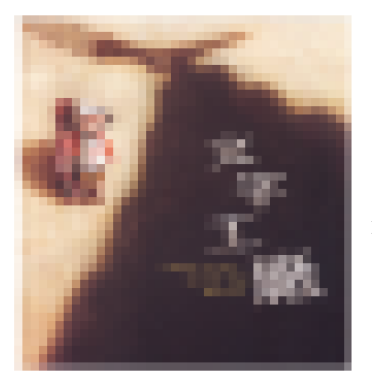

書本介紹:

\_\_\_\_\_

### 3. 學校選書 各校選書期間

A. 登入系統

選擇上方選書專區

|    |      | 教育   | 部國民    | 及學前  | <b>う教育</b> 署 |      |
|----|------|------|--------|------|--------------|------|
|    | 106£ | F度國  | 民中小學   | 學新生  | 閱讀抄          | 隹廣平  |
| 首頁 | 好書推薦 | 最新消息 | 親子閱讀手冊 | 選書專區 | 歷史網站,        | 問與答, |

### 點選後會要求登入網站

輸入帳號密碼,然後按下「登入」按鈕

| 影   | 统登入              |           |
|-----|------------------|-----------|
| 1   | 請在此輸入帳號 Account  |           |
|     | 請在此輸入密碼 Password |           |
| ] 訂 | 已憶密碼供下次使用        | 登入 Log In |
|     |                  |           |
|     |                  |           |

### B. 學校帳號密碼規則

### 學校選書 各校選書期間

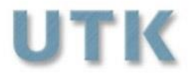

學校帳號密碼規則

(國小A/國中B)+學校代碼 帳號範例:

# A123456

國小為大寫A 國中為大寫B 學校代碼為123456 若學校國小國中都有,則會有兩個帳號,請個別選書

登入完成~

### A. 單位狀態畫面

### 單位狀態

| 單位名稱  | 市立武林國小     |
|-------|------------|
| 學校基本資 | 資料 已輸入完整資料 |
| 選書狀態  | 已完成選書      |
| 配送狀態  | 尚無資料       |
|       |            |

此畫面會顯示學校資料是否已填寫完整

選書狀態

以及配送狀態

B. 修改基本資料

新生人數以及班級數由各中心學校提供給機關

若是數目不對,請與各縣市中心學校連絡,各個中心學校統計後再與機關 聯繫

輸入完畢請按 儲存資料

| 基本資料維護      |                                          |  |  |  |  |  |  |  |
|-------------|------------------------------------------|--|--|--|--|--|--|--|
| 帳號:         | A014015                                  |  |  |  |  |  |  |  |
| * 學校名稱:     | 14022880-0                               |  |  |  |  |  |  |  |
| 地區:         | P0.4                                     |  |  |  |  |  |  |  |
| 電話:         | COLORER SURVEY                           |  |  |  |  |  |  |  |
| 學校地址:       | (200)的工作服务部门的第三人称单数                      |  |  |  |  |  |  |  |
| 送貨地址:       | M 円上<br>(Confit 1.19日本語(Refit 二.50.04 B) |  |  |  |  |  |  |  |
| 樓層及處室:      | -#512                                    |  |  |  |  |  |  |  |
| 網址:         | http://www.adeo.clipe.actu/twide/out.acp |  |  |  |  |  |  |  |
| * 新生班級數:    | 4                                        |  |  |  |  |  |  |  |
| * 新生總人數:    | 10                                       |  |  |  |  |  |  |  |
| * 承辦人姓名:    | 3154                                     |  |  |  |  |  |  |  |
| * 承辦人電話:    | 63.200 OK F600 O                         |  |  |  |  |  |  |  |
| 承辦人傳真:      | GB 2000 (Paho                            |  |  |  |  |  |  |  |
| * 承辦人Email: | tenali-Mighelps.exis.he                  |  |  |  |  |  |  |  |
| 承辦人手機:      | ORCORDO                                  |  |  |  |  |  |  |  |
|             |                                          |  |  |  |  |  |  |  |
|             | 青確實留下貴單位的聯絡資料~                           |  |  |  |  |  |  |  |
|             | 例如:詳細電話、分機等。                             |  |  |  |  |  |  |  |
|             | 時可以與您最快的時間聯絡 <u>儲存資料</u>                 |  |  |  |  |  |  |  |

### c. 進入選書系統

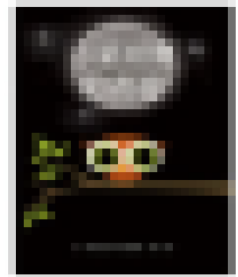

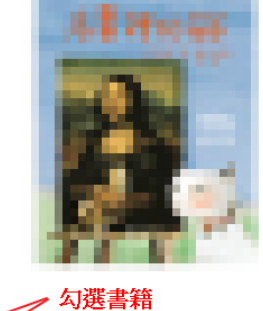

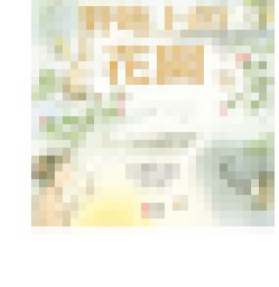

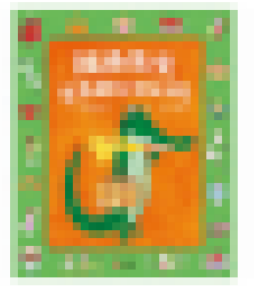

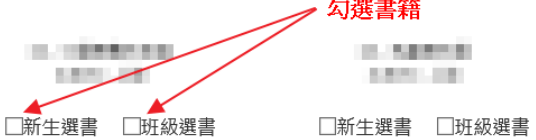

 Approximit 1.000

In the latence of 1000 □新生選書 □班級選書

 An experimental sector 1000

□新生選書 □班級選書

勾選需要的書籍

選完後到最底下按下一步

若要重新勾選擇按清除所有勾選

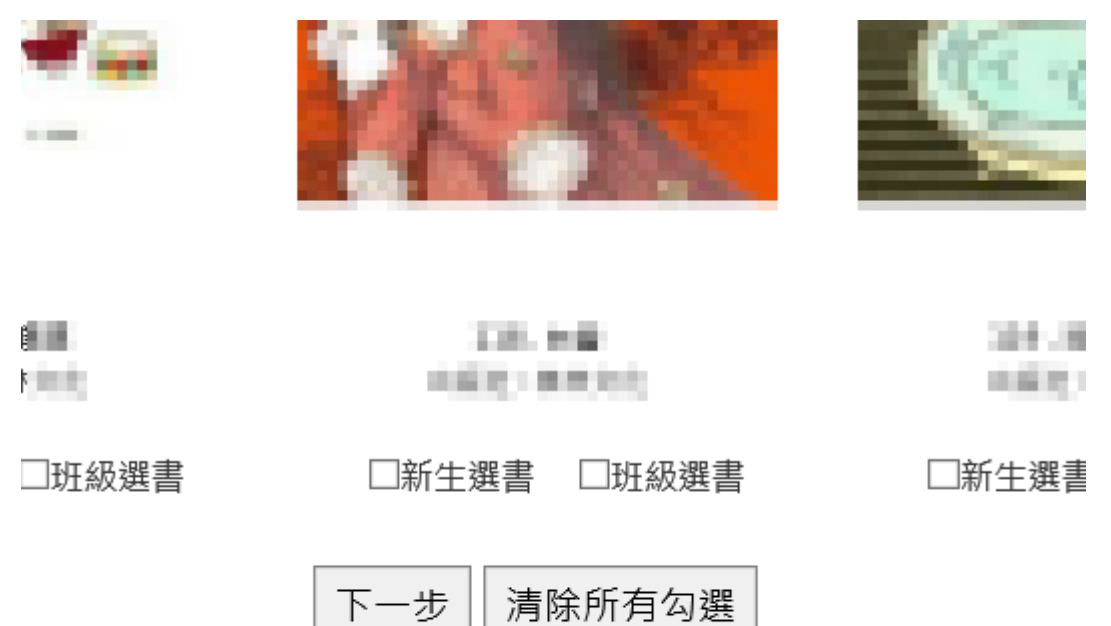

#### D. 進入數量設定畫面。

系統已內建新生人數以及班級數。

一開始預設數量為1本,在數量中填入所需數量,可以任意組合。

#### 已選數量需選到與應選數量相同

輸入完按<下一步>系統會檢查數量,正確後到下一頁。

若不正確請按<重新選書>,返回上一頁

|           | 市立武林國小 |     |                              |    |    |     |      |        |                |    |    |
|-----------|--------|-----|------------------------------|----|----|-----|------|--------|----------------|----|----|
| 新生人數: 117 |        |     |                              |    |    | 班約  | 汲數:  |        | 5              | 5  |    |
| 新生        | 主選書應   | 5選: | 117                          |    |    | 班約  | 汲選書應 | 题遥:    | 50             |    |    |
|           |        |     | 新生選書                         |    |    |     |      |        | 班級選書           |    |    |
| 排<br>序    | 序號     | 圖片  | 書名                           | 數量 | 刪除 | 排序  | 序號   | 圖片     | 書名             | 數量 | 刪除 |
| 1         | 108    | 豪   | <b>ウル</b> 1210日・十二王月<br>15日年 | 1  | ×  | 1   | 109  |        | 081#658582     | 1  | *  |
| 2         | 118    |     | 18                           | 1  | ×  | 2   | 115  | 1.00   | PERESERVES.    | 1  | ×  |
|           |        |     | 回上一步,不刪除書籍                   | 填寫 | 完畢 | ,下- | -步 🖷 | 删除所選書籍 | <b>[</b> ,重新選書 |    |    |

E. 進入再次確認畫面。

此畫面為確認用

再次確認書籍與數量無誤後按<確認送出>。

若不正確請按<重新填寫>,返回上一頁。

|             |      |    |                                       | 林國小 |     |     |           |                          |    |
|-------------|------|----|---------------------------------------|-----|-----|-----|-----------|--------------------------|----|
| 新生人數: 117 3 |      |    |                                       |     | 班級數 |     |           | 5                        |    |
| 新生選         | 書應選  |    | 117                                   |     | 班級選 | 書應選 |           | 50                       |    |
| 新生選         | 書已選打 | 睪: | 117                                   |     | 班級選 | 書已選 | 擇:        | 50                       |    |
|             |      |    | 新生選書                                  |     |     |     |           | 班級選書                     |    |
| 排序          | 序號   | 圖片 | 書名                                    | 數量  | 排序  | 序號  | 圖片        | 書名                       | 數量 |
| 1           | 108  | 癳  | 甲基金级现代:十二年间的故事                        | 116 | 1   | 109 | <b>22</b> | 042003004                | 49 |
| 2           | 118  |    | ú.                                    | 1   | 2   | 115 | 884       | CONTRACTOR OF CONTRACTOR | 1  |
|             |      |    | ····································· | 認送出 | 重新均 | 真寫  |           |                          |    |

F. 選書作業完成

|          | 網頁訊息                         | × |
|----------|------------------------------|---|
| <u> </u> | 已寄送選書書單通知信到您的Email,感謝謝您的使用!! |   |
|          | 確定                           |   |

### G. 登出系統

|                                |      |           |     | ħ                | 市立武 | 林國 | <b>小</b> |     |              |            |    |
|--------------------------------|------|-----------|-----|------------------|-----|----|----------|-----|--------------|------------|----|
| 新生                             | 人數:  |           | 117 |                  |     | 班級 | 班級數: 5   |     |              |            |    |
| 新生                             | 選書應  | 選:        | 117 |                  |     | 班級 | 選書應      | 選:  | 50           |            |    |
| 新生                             | 選書已  | 選擇:       | 117 |                  |     | 班級 | 選書已      | 選擇: | 50           |            |    |
|                                |      | 新         | 生選諸 | 書 匯出Excel        |     |    |          | 迓   | H級選書 匯出Excel |            |    |
| 排序                             | 序號   | 圖片        |     | 書名               | 數量  | 排序 | 序號       | 圖片  |              | 書名         | 數量 |
| 1                              | 108  | 2+======= | ♥■故 | 骨文好好玩:十二生肖的<br>事 | 116 | 1  | 109      |     |              | 你會上學校的廁所嗎? | 49 |
| 2     118     (1)     自雪     1 |      |           |     |                  | 1   | 2  | 115      |     | an<br>Maria  | 好忙好忙的耶誕老公公 | 1  |
|                                | 登出系統 |           |     |                  |     |    | 不刪除      | 書籍  |              |            |    |

\_\_\_\_\_

- 2. 選書作業完成,重新選書
  - A. 選擇系統登入,登入系統

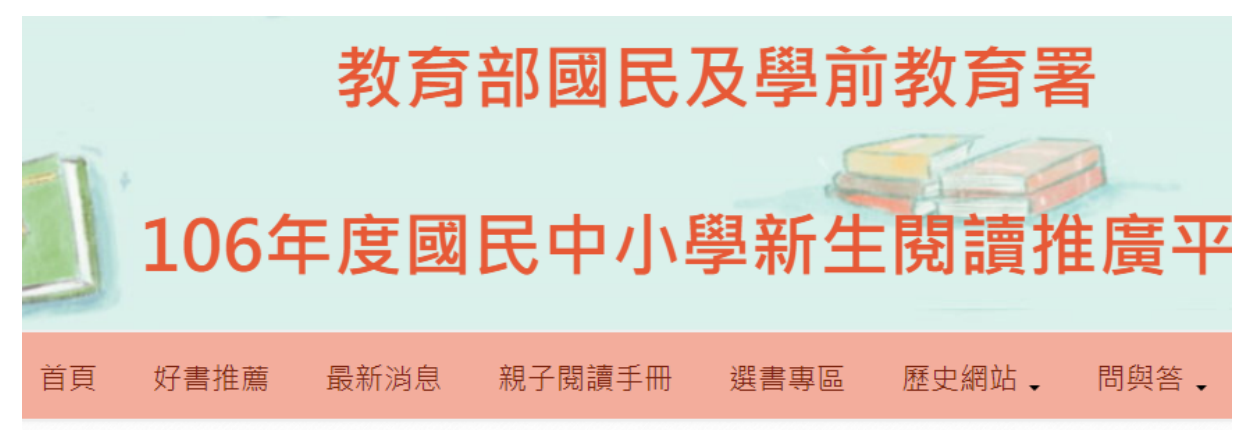

輸入帳號密碼

然後按下「登入」按鈕

| <b>糸</b> | 統登入              |           |
|----------|------------------|-----------|
| 1        | 請在此輸入帳號 Account  |           |
| 8        | 請在此輸入密碼 Password |           |
| ] ÎI     | 2憶密碼供下次使用        | 登入 Log In |
|          |                  |           |
|          |                  |           |

#### B. 重新選書

若要重新選書,請按右邊[回上一步,不刪除書籍],將不會刪除所有已選 書籍

|         |     |     |                     | 小      |     |      |     |     |               |
|---------|-----|-----|---------------------|--------|-----|------|-----|-----|---------------|
| 新生      | 人數: |     | 117                 |        |     | 班級數: |     |     | 5             |
| 新生      | 選書應 | 選:  | 117                 |        |     | 班級   | 選書應 | 選:  | 50            |
| 新生      | 選書已 | 選擇: | 117                 |        |     | 班級   | 選書已 | 選擇: | 50            |
|         |     | 新   | 生選書 匯出Excel         |        |     |      |     | 班   | 級選書 匯出Excel   |
| 排序      | 序號  | 圖片  | 書名                  | 85     | 數量  | 排序   | 序號  | 圖片  | 書名 數量         |
| 1       | 108 |     | ♥<br>甲骨文好好玩:十<br>故事 | 二生肖的 1 | 116 | 1    | 109 |     | 你會上學校的廁所嗎? 49 |
| 2 118 1 |     |     |                     |        | 1   | 2    | 115 |     | 好忙好忙的耶诞老公公 1  |
|         |     |     |                     | 登出系統   | 回上  | 一步,  | 不刪除 | 書籍  |               |

#### 按下後即跳到下頁

| 市立武林國小                          |      |                    |                    |     |    |      |      |     |            |    |    |
|---------------------------------|------|--------------------|--------------------|-----|----|------|------|-----|------------|----|----|
| 新生                              | 主人數: |                    | 117                |     |    | 班級數: |      |     | 5          |    |    |
| 新生                              | 主選書應 | 歷選:                | 117                |     |    |      | 级選書應 | 5選: | 50         |    |    |
| 新生選書                            |      |                    |                    |     |    | 班級選書 |      |     |            |    |    |
| 排<br>序                          | 序號   | 圖片                 | 書名                 | 數量  | 刪除 | 排序   | 序號   | 圖片  | 書名         | 數量 | 刪除 |
| 1                               | 108  | +-#AMAD            | 甲骨文好好玩:十二生肖<br>的故事 | 116 | ×  | 1    | 109  |     | 你會上學校的廁所嗎? | 49 | *  |
| 2                               | 118  | Univer Mair<br>198 | 白雪                 | 1   | ×  | 2    | 115  |     | 好忙好忙的耶誕老公公 | 1  | ×  |
| 回上一步,不刪除書籍 填寫完畢,下一步 刪除所選書籍,重新選書 |      |                    |                    |     |    |      |      |     |            |    |    |

若是要保留原來書籍,則選擇左邊第一個按鈕

若是要刪除書籍,全部重選,則選擇最右邊按鈕

接下來流程與原來選書相同

### 3. 超過選書日期,查詢所選書籍

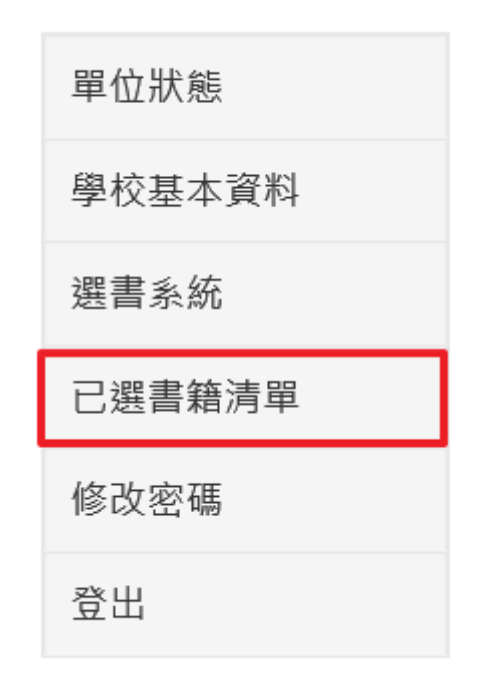

功能列:所有登入帳號的功能列表 主內容頁:顯示相關功能的資料

#### A. 查詢選書

選擇新生閱讀推廣計畫-學校已選圖書資料 即可看到所選書籍跟數量

| 市立武林國小       |      |           |      |                         |  |                           |             |     |    |            |    |  |
|--------------|------|-----------|------|-------------------------|--|---------------------------|-------------|-----|----|------------|----|--|
| 新生           | 三人數: |           | 117  |                         |  |                           | 班級數:        |     |    | 5          |    |  |
| 新生           | 選書應  | 選:        | 117  |                         |  |                           | 班級選書應選:     |     |    | 50         |    |  |
| 新生           | 選書已  | 選擇:       | 117  |                         |  |                           | 班級選書已選擇: 50 |     |    |            |    |  |
| 新生選書 匯出Excel |      |           |      |                         |  | 班級選書 <mark>匯出Excel</mark> |             |     |    |            |    |  |
| 排序           | 序號   | 圖片        |      | 書名                      |  | 數量                        | 排序          | 序號  | 圖片 | 書名         | 數量 |  |
| 1            | 108  | 8+======  | ♥ 甲骨 | ♥<br>甲骨文好好玩:十二生肖的<br>故事 |  |                           | 1           | 109 |    | 你會上學校的廁所嗎? | 49 |  |
| 2            | 118  | Char<br>F | 白雪   |                         |  | 1                         | 2           | 115 |    | 好忙好忙的耶誕老公公 | 1  |  |

#### B. 變更密碼

#### 網站系統設定-變更密碼

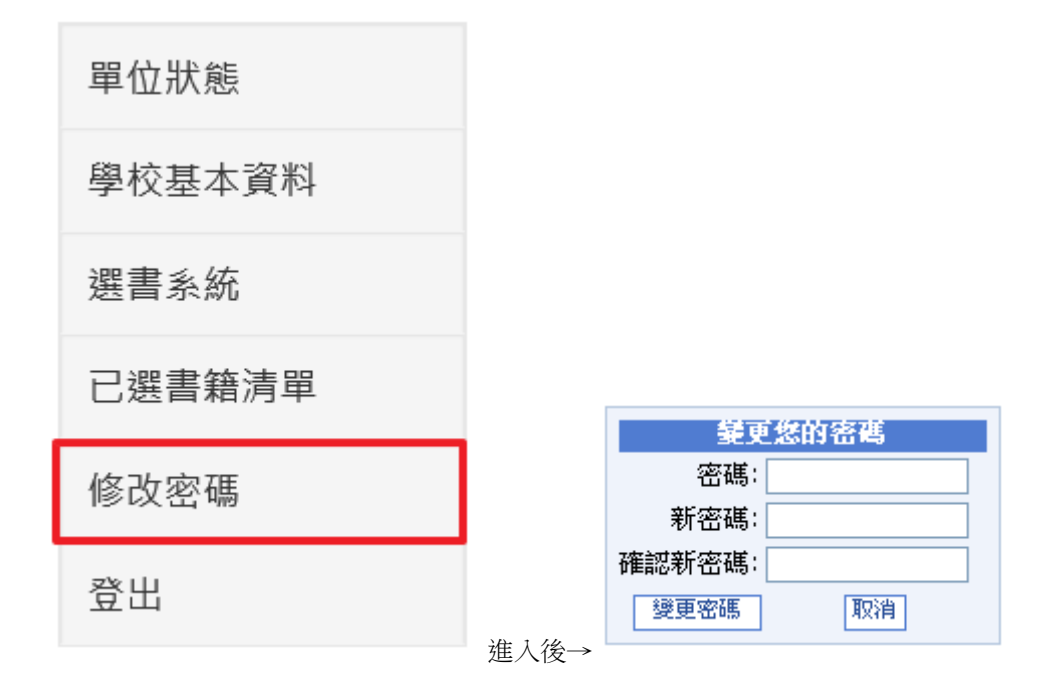

請更改為您好記的密碼。

成功變更後會出現以下畫面。

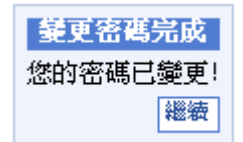

c. 登出

網站系統設定-登出

單位狀態 學校基本資料 選書系統 已選書籍清單 修改密碼 登出

感謝您使用本系統,如有任何問題或建議,歡迎與我們聯絡。

1. 計畫相關事宜

請洽承辦學校(基隆市暖西國民小學)

專案助理 溫佩雯

電話:02-24588583#15

2.系統問題、操作問題

請洽環友科技股份有限公司

劉先生

電話:02-8792-2885#812

服務時間 周一至周五 (上午九點至下午五點)